PDDオファー 受諾~配達完了まで アプリ操作マニュアル

# ■オファー受諾画面

お届け先の距離や報酬を確認して、 受諾する場合は、受諾ボタンをスワイプしてください。

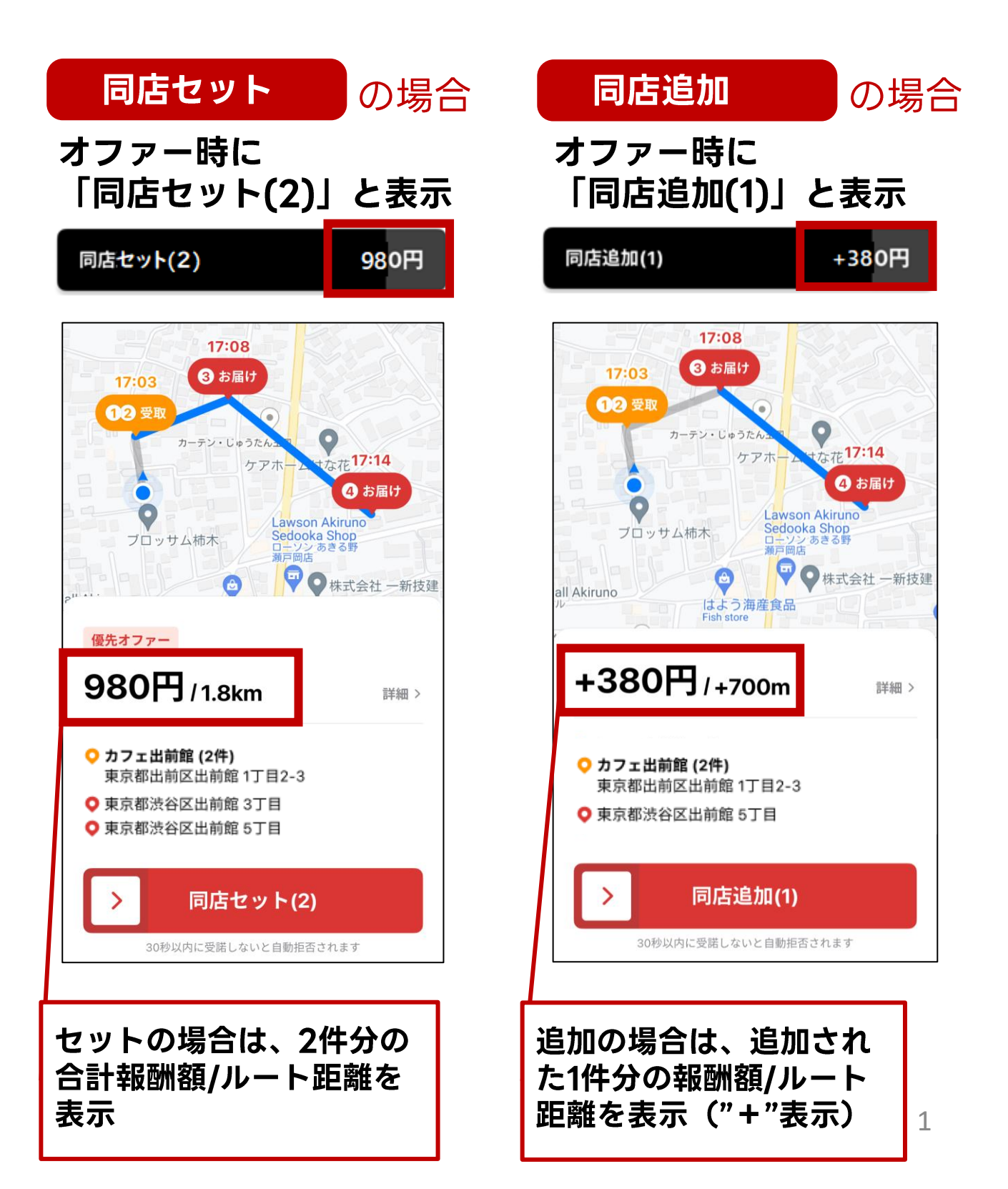

# ■オファー受諾後(30秒以内)キャンセルの操作 「ヘルプ」をタップし、次の画面で「キャンセル」をタップします

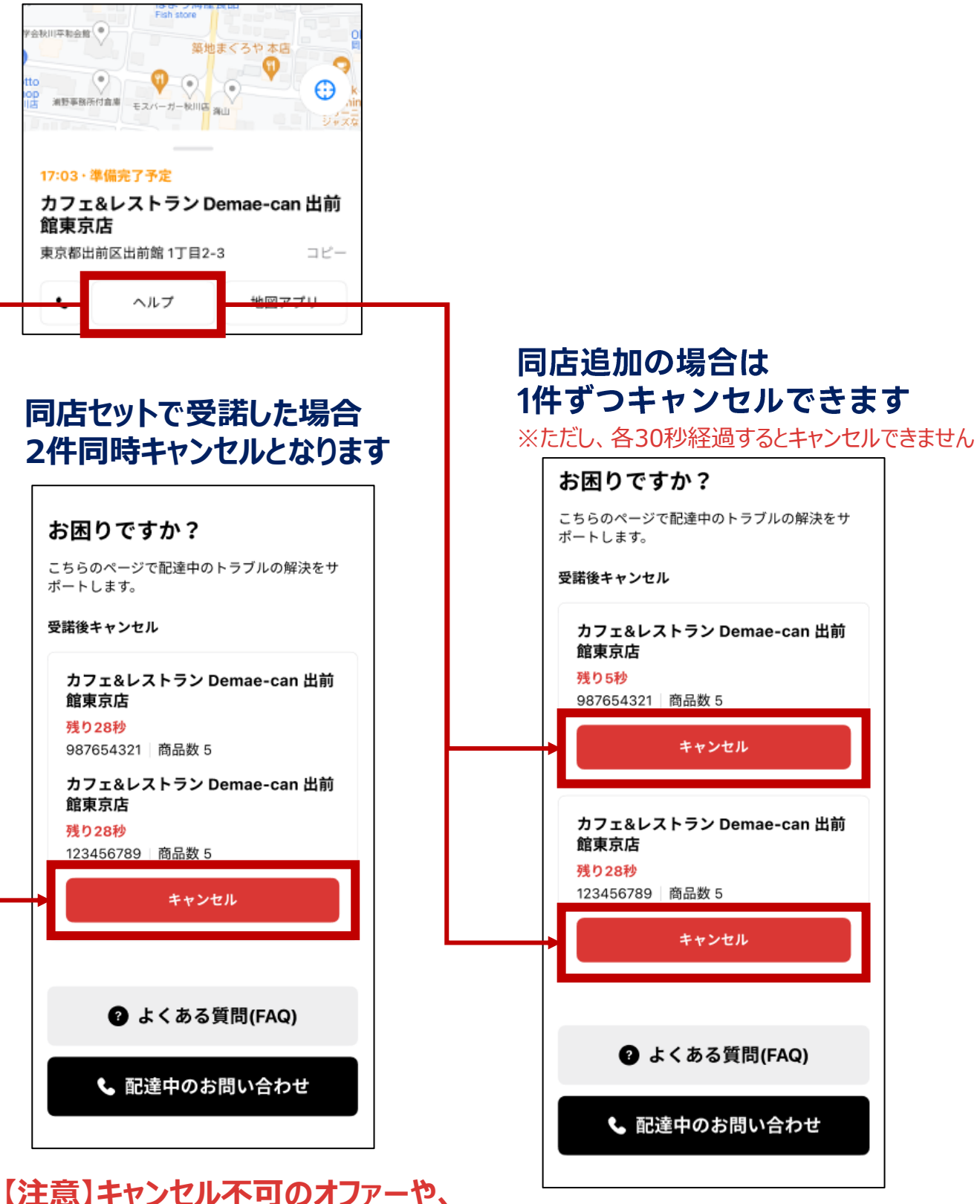

30秒経過したオファーは表示されません。

# ■店舗到着後 商品受取り画面

店舗に到着したら、2つの注文を受け取ります 商品内容に問題ないことを確認して、 チェックボックスに ☑ を入れ、「受取完了」してください

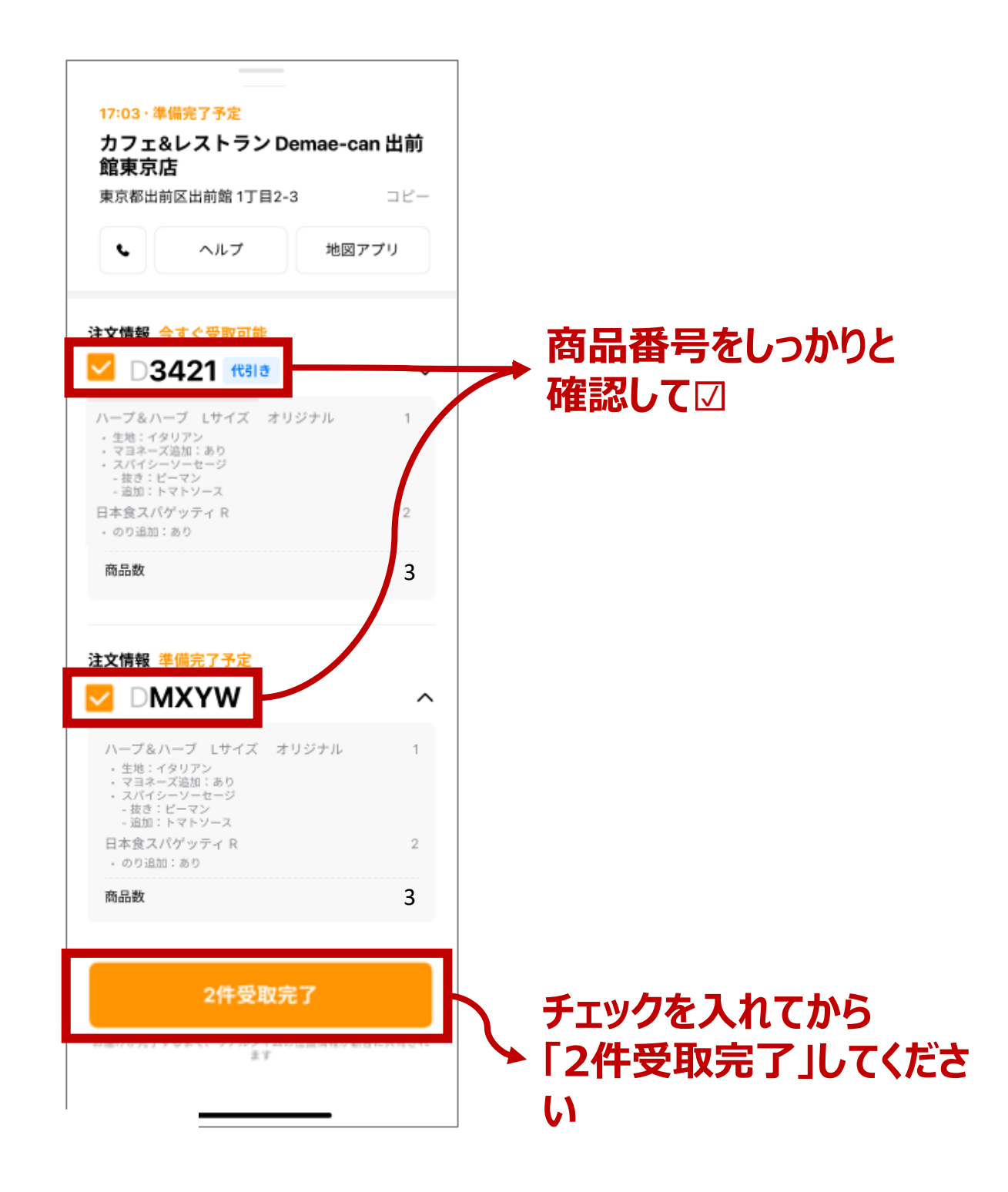

# ■お届け先に移動

## タスクリストに表示された順番でのみ配達できます

#### 必ず表示順に配達をお願いします

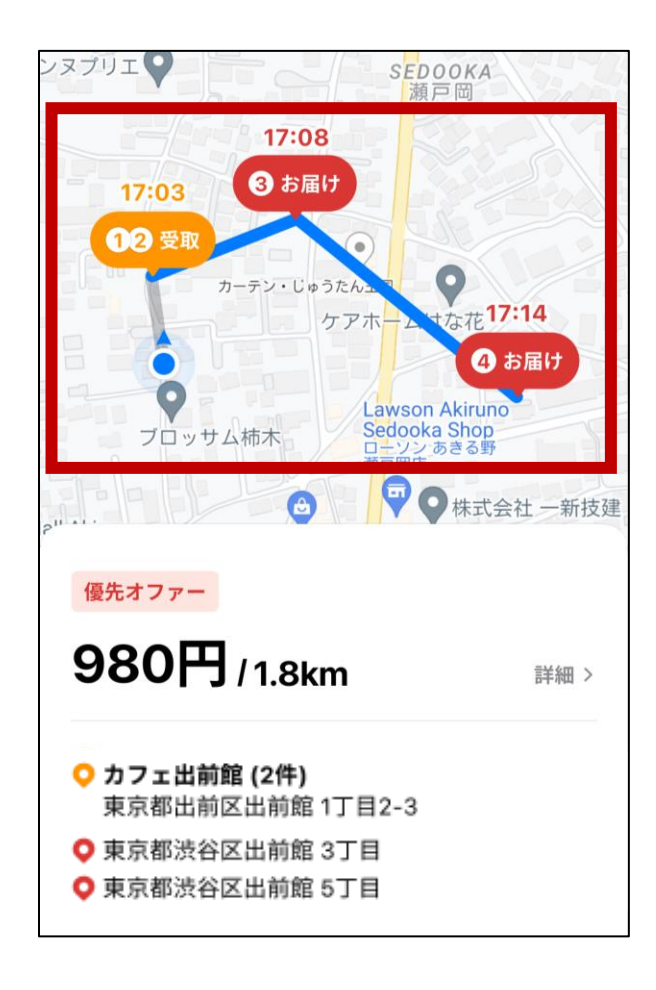

| \$2.7JJZF                                                   |            |
|-------------------------------------------------------------|------------|
| 2件配達中                                                       | ヘルブ        |
| <ul> <li>カフェ&amp;レストラン</li> <li>Demae-can 出前館東京/</li> </ul> | <u>क</u>   |
| <b>123456789</b>   商品数 5<br>今すぐ受取可能                         |            |
| <b>987654321</b>   商品数 2<br>準備完了予定                          |            |
| 💿 出前花子 様                                                    | Ľ          |
| <b>987654321</b> │ 商品数 2<br>17:08 │ 5分遅配                    |            |
|                                                             |            |
| ♥ 出前艮半 禄                                                    | ۲ <b>د</b> |
| <b>置き配</b><br>123456789   商品数 5<br>17:14   5分遅配             |            |
|                                                             |            |
|                                                             |            |
|                                                             |            |

# ■お届け先到着後 配達完了画面

注文番号と、お渡し方法(お客様からの注意事項)を確認し てチェックボックスに ☑ を入れます

!もう1件の商品とのお渡し間違いにご注意ください!

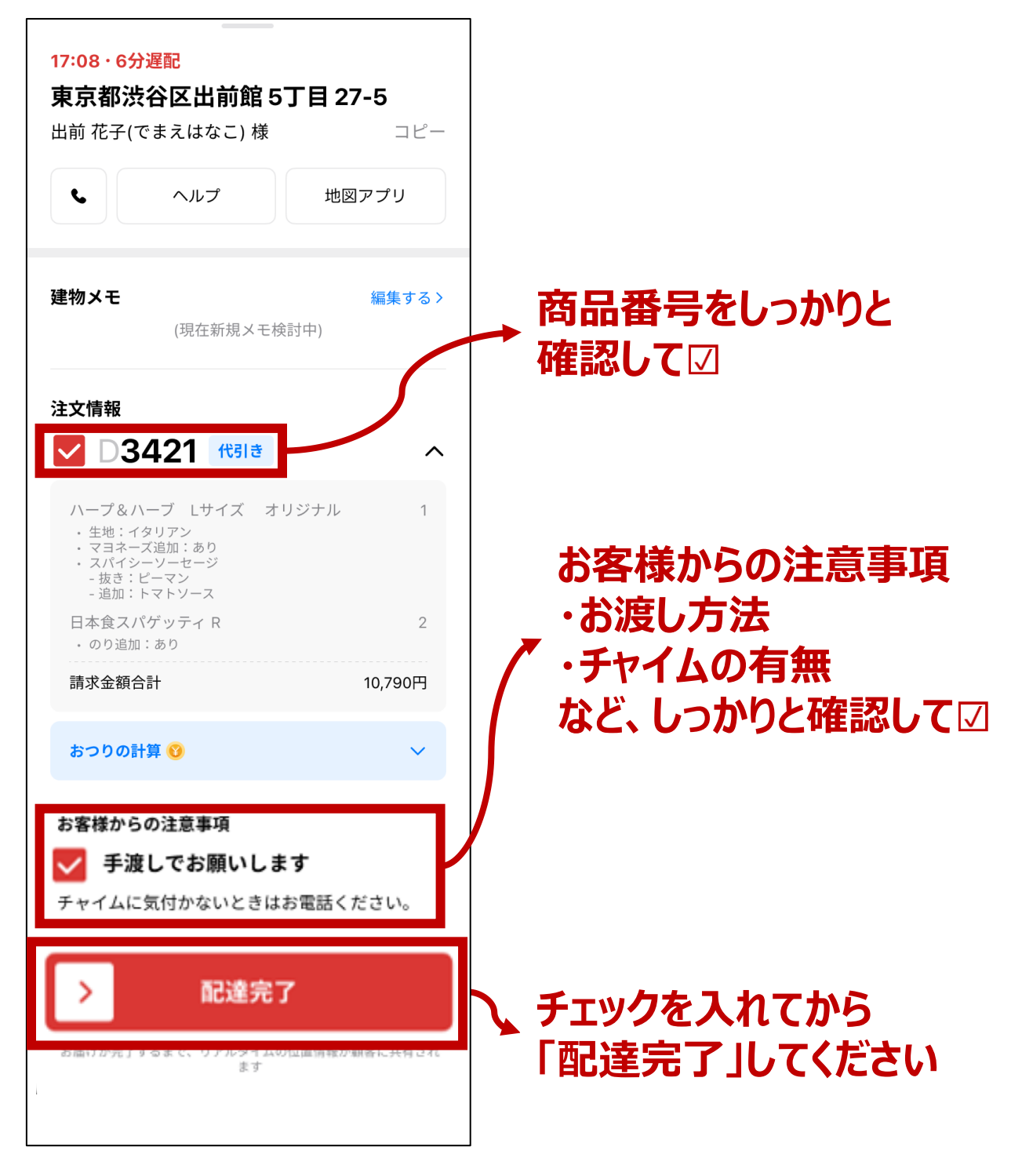

★1件目の配達完了後、2件目も同様に配達を 行ってください。